## 云闪付绑定银行卡的详细步骤

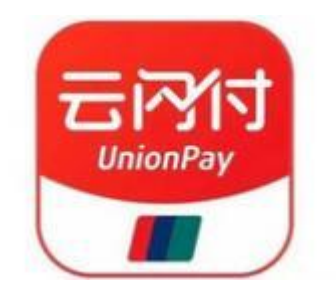

1、首先请扫描以下二维码下载云闪付 APP:

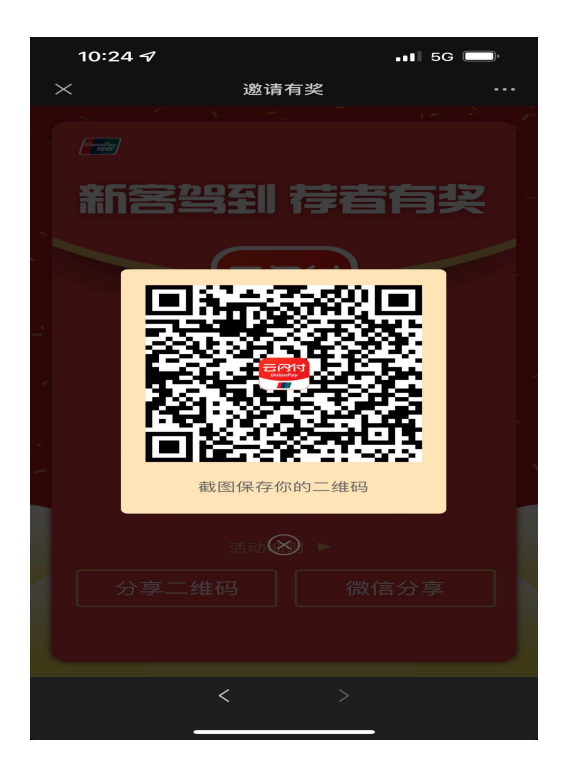

2、打开云闪付 APP,跳转到主界面后,点击我的卡包内的"立即添加您的银 行卡"选项,如下图:

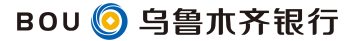

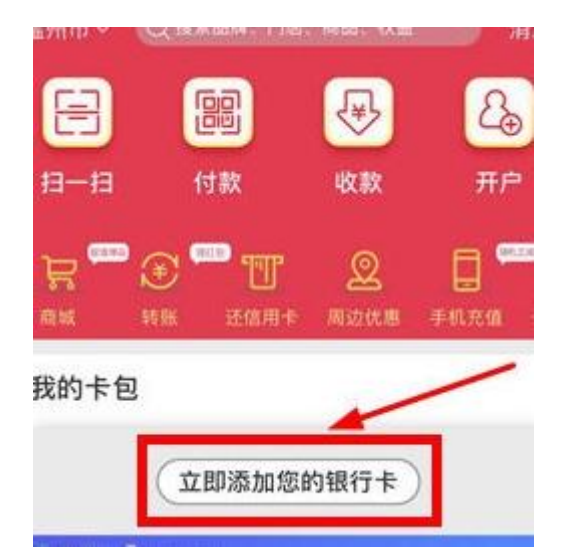

3、接下来添加自己的银行卡,需要输入自己办理的乌鲁木齐银行的银行卡号(其他银行的银联卡也可以),或者可以点击卡面拍照识别,接着点击"下一步",如下图:

| 晚上8:27 🗇 🖸                                     |           |       | 1911 1911 <b>२</b> 69- |          |
|------------------------------------------------|-----------|-------|------------------------|----------|
| く 添加银行卡                                        |           |       |                        |          |
| <b>免输卡号,一键绑卡</b><br>已和以下银行合作,可快速绑定银行卡 全部支持银行 > |           |       |                        |          |
| ⑧ 工商                                           | 银行        |       |                        | >        |
| 😲 农业                                           | 银行        |       |                        | >        |
| 中国                                             | 眼行        |       |                        | >        |
| ♂ 建设                                           | 银行        |       |                        |          |
| 6 交通                                           | 银行        |       |                        | >        |
| 🖅 邮储书                                          | 银行        |       |                        | >        |
| ● 中信                                           | 眼行        |       |                        | >        |
|                                                | 查         | 看更多 ~ |                        |          |
| 或选择<br>输入卡号绑卡 支持近2000家银行                       |           |       |                        |          |
| 6217 5                                         | 5188 8000 | 2222  | 226                    | $\times$ |
| 请添加您本人                                         | 的银行卡,享受更  | 便捷的银联 | 服务                     |          |
| 下一步                                            |           |       |                        |          |
|                                                |           |       |                        |          |
|                                                |           |       |                        |          |
|                                                |           |       |                        |          |

4、系统会自动识别卡号属于哪一银行,需要依次输入真实姓名、身份证件号码、取款密码等,完成之后点击"下一步"选项,如下图:

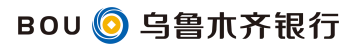

| 晚上8:27 🛇                 | •                    |              |  |  |
|--------------------------|----------------------|--------------|--|--|
| く 开通在线支付                 |                      |              |  |  |
| 信息加密处理<br>后身份信息不         | ,仅用于银行验证,请验证:<br>可更改 | 您本人的银行卡,认证通过 |  |  |
| ⑤ 乌鲁木齐银行储蓄卡 6217****2226 |                      |              |  |  |
| 真实姓名                     | 张*                   |              |  |  |
| 证件类型                     | 身份证                  |              |  |  |
| 证件号码                     | 6*************7      |              |  |  |
| 手机号                      | 189****7717          | × i          |  |  |
| □ 我已阅;                   | 卖并同意 <b>《云闪付实名</b> 认 | 人证协议》        |  |  |
|                          |                      |              |  |  |
|                          |                      |              |  |  |
|                          |                      |              |  |  |
|                          |                      |              |  |  |
|                          |                      |              |  |  |
|                          |                      |              |  |  |
|                          |                      |              |  |  |

5、跳转到短信验证码界面,会自动给银行预留号码发送短信验证码,注意 不要重复输入错误,否则银行卡号将被绑定,无法再云闪付上绑定此卡,如下图:

| 上午11:15 😋 📟 🔳 |     |         | HR. HR.  | an an an an an an an an an an an an an a |  |  |  |
|---------------|-----|---------|----------|------------------------------------------|--|--|--|
| <             |     |         |          |                                          |  |  |  |
|               |     |         |          |                                          |  |  |  |
|               |     |         |          |                                          |  |  |  |
| 我的验证码是        |     |         |          |                                          |  |  |  |
| 短信验证          | 38s |         |          |                                          |  |  |  |
|               |     |         |          |                                          |  |  |  |
|               |     |         |          |                                          |  |  |  |
|               |     |         |          |                                          |  |  |  |
|               |     |         |          |                                          |  |  |  |
|               |     |         |          |                                          |  |  |  |
|               |     |         |          |                                          |  |  |  |
|               |     |         |          |                                          |  |  |  |
| 88            |     | (i) (I) | Q        | $\sim$                                   |  |  |  |
|               | -   | 2       | -7       |                                          |  |  |  |
|               |     | 2       | 5        | < X)                                     |  |  |  |
|               | 4   | 5       | 6        | -                                        |  |  |  |
| e.            | 7   | 8       | 0        | 0                                        |  |  |  |
| +             | ,   | 0       | 7        | G                                        |  |  |  |
| 符             | 返回  | 0       | <u> </u> | Ļ                                        |  |  |  |
|               |     |         |          |                                          |  |  |  |

6、输入之后点击"下一步"即可绑定银行卡,如下图:

| 上午11:15 🞯 🖬 📟 🔳      | HB. HB. 🚌 400                                                                  |  |  |  |  |
|----------------------|--------------------------------------------------------------------------------|--|--|--|--|
| 添加银                  | <b>艮行卡</b> 完成                                                                  |  |  |  |  |
| ✓ 添加银行卡成功!           |                                                                                |  |  |  |  |
| 一键绑卡最高享18885<br>去申请▶ | C (1888-)                                                                      |  |  |  |  |
| 申请信用卡<br>领最高160元红包   | 热门白金卡Top10<br>信用卡榜单                                                            |  |  |  |  |
| 去申请▶                 | 去申请▶                                                                           |  |  |  |  |
| 160o                 | EZ de manda de arren de ante<br>Interna esta esta esta esta esta esta esta est |  |  |  |  |
|                      |                                                                                |  |  |  |  |
|                      |                                                                                |  |  |  |  |
|                      |                                                                                |  |  |  |  |
|                      |                                                                                |  |  |  |  |
|                      |                                                                                |  |  |  |  |

好了,同学们,恭喜你已成功绑定,接下来请用心感受乌鲁木齐银行带来的 金融服务吧......